## Telling ved å skanne varer

(Man teller varer og setter på Post It lapper med antall for så å ta med en vare bort i kassa og skanne)

## Gå inn i Admin –Lagerstyring –Telling

## Velg hvem du er ved å klikke på forstørrelsesglasset bak Medarbeider Still deg i ruten Scannelinje og skann inn varen du har angi antall i ruten Antall Trykk ENTER på tastaturet for å legge den til.

(Dersom du huker av automatisk 1 i antall vil varen legges seg til med 1 i antall vær gang du skanner)

Repeter dette til du har talt opp alle varene på et lager.

| Oppsett                                      | Tellenr       | (Dato og tid for end                        | lring)     |        |                    |                                          |
|----------------------------------------------|---------------|---------------------------------------------|------------|--------|--------------------|------------------------------------------|
|                                              | Medarbeider 1 | Selger 1 Lager                              | (Standard) | $\sim$ |                    |                                          |
| Grunnregistre                                | 572 VareNr    | Beskrivelse                                 | Lager      | Antall | Endring            | <ul> <li>Sorter på feilmeldin</li> </ul> |
| ~                                            | 1 HAY213011   | AAC13 Chair Oak Soap base w. soft felt glid | (Standard) | 0.00   | 0.00               | Sorter på lagerlokasi                    |
| Varer                                        | 2 HAY213011   | AAC13 Chair Oak Soap base w. soft felt glid | (Standard) | 0.00   | 0.00               |                                          |
|                                              | 3 HAY213011   | AAC13 Chair Oak Soap base w. soft felt glid | (Standard) | 0.00   | 0.00               |                                          |
| ð                                            | 4 HAY213011   | AAC13 Chair Oak Soap base w. soft felt glid | (Standard) | 0.00   | 0.00               | Hent fra håndtermi                       |
| 🐌 Kunder                                     | 5 HAY213011   | AAC13 Chair Oak Soap base w. soft felt glid | (Standard) | / 9    | 9,000              | Les inn fra fil                          |
|                                              | 6 HAY213011   | AAC13 Chair Oak Soap base w. soft felt glid | (Standard) | / 1    | 1,000              |                                          |
| a                                            | 7 HAY213011   | AAC13 Chair Oak Soap base w. soft felt glid | (Standard) | 0.00   | 0.00               |                                          |
| Leverandører                                 | 8 HAY213011   | AAC13 Chair Oak Soap base w. soft felt glid | (Standard) | 0.00   | 0.00               | Hent inn ikke talte v                    |
|                                              | 9 HAY213011   | AAC13 Chair Oak Soap base w. soft felt glid | (Standard) | 0.00   | 0.00               | Hent inn minussald                       |
| Regnskap                                     | 10 HAY213011  | AAC13 Chair Oak Soap base w. soft felt glid | (Standard) | 0.00   | 0.00               |                                          |
|                                              | 11 HAY213011  | AAC13 Chair Oak Soap base w. soft felt glid | (Standard) | 0.00   | 0.00               |                                          |
|                                              | 12 HAY213011  | AAC13 Chair Oak Soap base w. soft felt glid | (Standard) | 0.00   | 0.00               |                                          |
| Statistikk                                   | 13 HAY213011  | AAC13 Chair Oak Soap base w. soft felt glid | (Standard) | 0.00   | 0.00               |                                          |
|                                              | 14 HAY213011  | AAC13 Chair Oak Soap base w. soft felt glid | (Standard) | 0.00   | 0.00               |                                          |
| 1                                            | 15 HAY213011  | AAC13 Chair Oak Soap base w. soft felt glid | (Standard) | 0.00   | 0.00               |                                          |
| Lagerstyring                                 | 16 HAY213011  | AAC13 Chair Oak Soap base w. soft felt glid | (Standard) | 0.00   | 0.00               |                                          |
| Innkjøp<br>Varemottak                        | 17 HAY213011  | AAC13 Chair Oak Soap base w. soft felt glid | (Standard) | 0.00   | 0.00               | Ikke sjekk serienr                       |
|                                              | 18 HAY213011  | AAC13 Chair Oak Soap base w. soft felt glid | (Standard) | 0.00   | 0.00               |                                          |
|                                              | 19 HAY213011  | AAC13 Chair Oak Soap base w. soft felt glid | (Standard) | 0.00   | 0.00               |                                          |
| elling                                       | 20 HAY213011  | AAC13 Chair Oak Soap base w. soft felt glid | (Standard) | 0.00   | 0.00               |                                          |
| <u>Bestillingsforslag</u><br>Lageroverføring | 21 HAY213011  | AAC13 Chair Oak Soap base w. soft felt glid | (Standard) | 0.00   | 0.00               |                                          |
|                                              | 22 HAY213011  | AAC13 Chair Oak Soap base w. soft felt glid | (Standard) | 0.00   | 0.00               |                                          |
| Ordre                                        | 23 HAY213001  | AAC13 Chair Oak Soap base Steelcut          | (Standard) | 0.00   | 0.00               |                                          |
|                                              | 24 HAY213001  | AAC13 Chair Oak Soap base Steelcut Trio     | (Standard) | 0,00   | 0,00               |                                          |
|                                              | 25 HAY213001  | AAC13 Chair Oak Soap base Hallingdal        | (Standard) | 0.00   | 0.00               |                                          |
| p                                            | 26 HAY213001  | AAC13 Chair Oak Soap base Remix             | (Standard) | 0.00   | 0.00               |                                          |
|                                              | 27 HAY213001  | AAC13 Chair Oak Soap base Divina            | (Standard) | 0.00   | 0.00               |                                          |
| l∿ Oppgjør                                   | 28 HAY213001  | AAC13 Chair Oak Soap base Divina Melange    | (Standard) | 0.00   | 0.00               |                                          |
| 7                                            | 29 HAY213001  | AAC13 Chair Oak Soap base Divina MD         | (Standard) | 0.00   | 0.00               | ~                                        |
| Nettbutikk                                   | Scannelinie   | Antall                                      |            | Autom  | atick 1 com antall | Oppdater lager                           |

Dersom du skal gi deg for kvelden klikker du på OK, slik at tellingen lagres, og så henter du opp

tellingen igjen i morgen ved å klikke på forstørrelsesglasset bak tellenr.

Klikk helt til slutt på Oppdater lager for å oppdatere lageret. (Gjøres kun når hele lageret ditt er talt)

Husk å lesveiledning for "Etterarbeid etter telling"

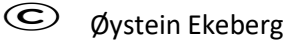